# Documentation technique CMS

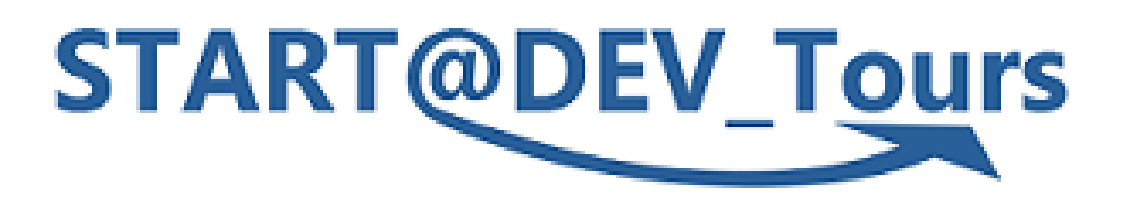

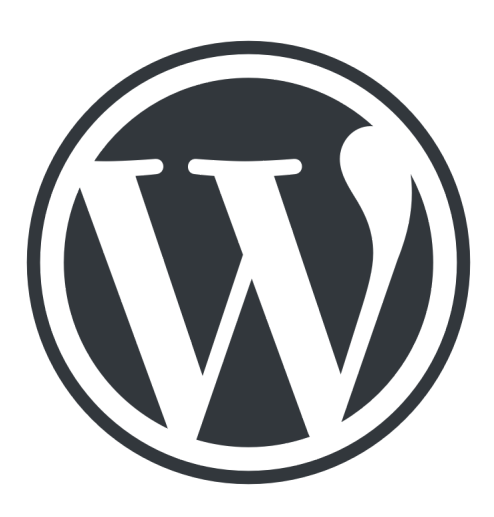

**GRIMAUD** William GAUDEL Kilian

28 Septembre 2023

Version 1

**Contexte :** L'entreprise Start@Dev\_Tours souhaite utiliser un CMS pour réaliser des sites vitrines. Une documentation est donc proposée pour aider l'entreprise dans ce choix de CMS.

## Sommaire

| I) Pré-requis pour l'installation de WordPress          | 3 |
|---------------------------------------------------------|---|
| II) Installation de Wordpress                           | 3 |
| 1. Téléchargement                                       | 3 |
| 2. Création de base de données                          | 4 |
| 3. Paramétrage de la base de données                    | 4 |
| 4. Paramétrage du site web                              | 5 |
| 5. Identification et accès à l'interface de création    | 5 |
| III) Paramétrage pour accès via un autre poste          | 7 |
| 1. Changer dans les réglages de WordPress l'adresse web | 7 |
| 2. Autorisation pare-feu                                | 7 |
| 3. Redémarrer le serveur                                | 7 |
| 4. Accès au site sur l'autre poste                      | 7 |
| IV) Installation d'un plugin                            | 8 |
| V) Comparaison de différents thèmes                     | 9 |

## I) Pré-requis pour l'installation de WordPress

-Un serveur web MySQL version 5.6 ou supérieure ou MariaDB version 10.1 ou supérieure
-Un serveur de données MariaDB
-Un interpréteur PHP version 7.4 ou supérieure

## II) Installation de Wordpress

1. Téléchargement

## Allez sur https://fr.wordpress.org/download/ puis téléchargez et décompressez l'archive WordPress dans le dossier htdocs XAMMP

Télécharger WordPress 6.3.1 Téléchargement .tar .gz 📙 | 🛃 📙 🖛 | xampp hier Accueil Partage Affichage 2 Nouvel élément -🕂 Sélectionner tout Modifier 🛛 🔡 Aucun Propriétés Mistorique Inverser la sélection Ouvrir Sélectionner dossier Nouveau Presse-papiers Organiser ✓ O Rechercher dans : xampp ← → ∽ ↑ 📙 → Ce PC → Windows (C:) → xampp \* ^ 📃 Bureau Nom Modifié le Туре Taille 🖶 Téléchargeme 🖈 Dossier de fichiers anonymous 01/06/2023 10:47 🔮 Documents 🖈 01/06/2023 10:47 Dossier de fichiers apache 01/06/2023 10:49 🔤 cgi-bin Dossier de fichiers 📰 Images 🛛 🚿 01/06/2023 10:47 contrib Dossier de fichiers OneDrive 01/06/2023 13:40 htdocs Dossier de fichiers Ce PC 01/06/2023 10:47 Dossier de fichiers img 01/06/2023 10:49 install Dossier de fichiers Bureau 01/06/2023 10:47 Dossier de fichiers licenses Documents

Téléchargez WordPress et utilisez-le sur votre site.

#### 2. Création de base de données

Sur votre serveur, créez une base de données

## Bases de données

| Création d'une base de de | onnées @           |   |       |
|---------------------------|--------------------|---|-------|
| Nom de base de données    | utf8mb4_general_ci | ~ | Créer |

### 3. Paramétrage de la base de données

Rentrez l'adresse du fichier et rentrez les informations de votre base de données et appuyer sur envoyer.

| Vous devez saisir ci-<br>contactez votre héb | -dessous les détails de connexion à votre base de données. Si vous ne les connaissez pas,<br>pergeur. |
|----------------------------------------------|----------------------------------------------------------------------------------------------------|
| Nom de la base                               | wordpress                                                                                             |
| de donnees                                   | Le nom de la base de données avec laquelle vous souhaitez utiliser WordPress.                         |
| Identifiant                                  | Identifiant                                                                                           |
|                                              | Votre identifiant MySQL.                                                                              |
| Mot de passe                                 | mot de passe Afficher                                                                                 |
|                                              | Votre mot de passe de base de données.                                                                |
| Adresse de la                                | localhost                                                                                             |
| base de donnees                              | Si localhost ne fonctionne pas, demandez cette information à l'hébergeur de votre site.               |
| Préfixe des tables                           | wp_                                                                                                   |
|                                              | Si vous souhaitez faire tourner plusieurs installations de WordPress sur une même base                |

## 4. Paramétrage du site web

Rentrez les informations du site que vous voulez créer.

| demandées ci-des<br>contenu au monde | très célèbre installation en 5 minutes de WordPress ! Vous n'avez qu'à rempli<br>sous et vous serez prêt à utiliser la plus extensible et puissante plateforme de<br>e. | les information<br>publication de |
|--------------------------------------|----------------------------------------------------------------------------------------------------|-----------------------------------|
| Informatio                           | ns nécessaires                                                                                                    |                                   |
| Veuillez renseignei                  | les informations suivantes. Ne vous inquiétez pas, vous pourrez les modifier                                                                                            | plus tard.                        |
| Titre du site                        |                                                                                                    |                                   |
| ldentifiant                          |                                                                                                    |                                   |
|                                      | Les identifiants ne peuvent utiliser que des caractères alphanumériques, d<br>des tirets bas ("_"), des traits d'union ("-"), des points et le symbole @.               | es espaces,                       |
| Mot de passe                         |                                                                                                    | Show                              |
|                                      | <b>Important :</b> Vous aurez besoin de ce mot de passe pour vous connecter. I<br>stocker dans un lieu sûr.                                                             | <sup>p</sup> ensez à le           |
| Votre e-mail                         | Vérifiez bien cette adresse e-mail avant de continuer.                                                                                                    |                                   |
| Visibilité par les                   | Demander aux moteurs de recherche de ne pas indexer ce site                                                                                                    |                                   |

5. Identification et accès à l'interface de création

L'installation de WordPress est terminée et vous pouvez rentrer votre identifiant et mot de passe

|              | -                                     |
|--------------|---------------------------------------|
| Identifiant  | villiam.grimaud                       |
| Mot de passe | Le mot de passe que vous avez choisi. |

| Identifiant ou adresse e-mai          | i            |
|---------------------------------------|--------------|
| Mot de passe                          |              |
| Se souvenir de moi                    | Se connecter |
| Mot de passe oublié ?                 |              |
| ← Aller sur START@DEV_Tours  Comparis | ✓ Modifier   |

Vous pouvez maintenant commencer à créer votre site web.

## III) Paramétrage pour accès via un autre poste

1. Changer dans les réglages de WordPress l'adresse web

Aller dans les réglages généraux de WordPress et changer l'adresse web de WordPress et l'adresse web du site. À la place de localhost, mettre le nom DNS du poste (exemple: S408P3) et sauvegarder.

| Adresse web de WordPress<br>(URL) | http://5408P3/wordpress |
|-----------------------------------|-------------------------|
| Adresse web du site (URL)         | http://5408P3/wordpress |

#### 2. Autorisation pare-feu

Aller dans le pare-feu Windows et autoriser les trafics entrants sur le serveur Apache.

| 1 | Pare-feu Windows Defender av  | Règles de trafic entrant |        |        |         |           |           |            |                |                  |           |           |
|---|-------------------------------|--------------------------|--------|--------|---------|-----------|-----------|------------|----------------|------------------|-----------|-----------|
|   | 🔣 Règles de trafic entrant    | Nom                      | Groupe | Profil | Activée | Action    | Remplacer | Programme  | Adresse locale | Adresse distante | Protocole | Port loca |
|   | Règles de trafic sortant      | Annaha LITTO Canan       |        | Dama   | 0:      | A         | New       | C)         | T              | T                | TCD       | T         |
|   | 📩 Règles de sécurité de conne | Apache HTTP Server       |        | Doma   | Oui     | Autoriser | Non       | C:\xampp\a | IOUE           | lout             | ICP       | lout      |
|   | 🛛 🌉 Analyse                   | 👽 Apache HTTP Server     |        | Doma   | Oui     | Autoriser | Non       | C:\xampp\a | Tout           | Tout             | UDP       | Tout      |
|   |                               | 🔮 Apache HTTP Server     |        | Public | Oui     | Autoriser | Non       | C:\xampp\a | Tout           | Tout             | UDP       | Tout      |
|   |                               | 🧭 Apache HTTP Server     |        | Public | Oui     | Autoriser | Non       | C:\xampp\a | Tout           | Tout             | TCP       | Tout      |

#### 3. Redémarrer le serveur

Redémarrer le serveur Apache pour s'assurer que les changements sont effectifs.

| Apacha | 4448  | 00,442  |      |
|--------|-------|---------|------|
| Apache | 12944 | 60, 443 | Stop |

4. Accès au site sur l'autre poste

Sur l'autre poste, taper dans la barre de recherche du

navigateur l'adresse web du site. s408p3/wordpress/wp-admin/

Vous pouvez maintenant entrer votre nom d'utilisateur et mot de passe pour pouvoir accéder à l'interface administrateur.

## IV) Installation d'un plugin

Pour installer un plugin ou une extension il suffit de se rendre dans l'onglet extensions puis dans ajouter. Ensuite, vous pouvez choisir une extension à installer.

Par exemple, pour ajouter une extension qui permet d'ajouter un formulaire de contact, voici une extension que vous pouvez installer:

Contact Form 7 gère des formulaires de contact multiples, et la personnalisation des contenus des formulaires et des e-mails avec des balises simples. Le formulaire supporte l'envoi par Ajax, les CAPTCHAs, l'anti SPAM Akismet et bien d'autres.

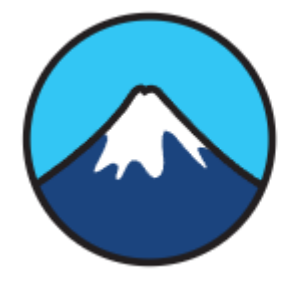

#### **Contact Form 7**

Juste une autre extension de formulaire de contact. Simple et facilement adaptable.

Par Takayuki Miyoshi

# V) Comparaison de différents thèmes

| Critères/Thèmes | Twenty<br>Twenty-one                                                                                   | Twenty<br>Twenty-two                                                                             | Astra                                                               |
|-----------------|----------------------------------------------------------------------------------------------------|--------------------------------------------------------------------------------------------------|---------------------------------------------------------------------|
| Design          | Simple et<br>vierge, conçu<br>pour mettre en<br>valeur les<br>portfolio, site<br>pro et blog<br>perso. | Styles subtiles,<br>typographie<br>légère.                                                       | Rapide et beau,<br>conçu pour les<br>blog,portfolio et<br>site pro. |
| Accessibilité   | Optimisé pour<br>l'accessibilité,<br>conçu pour<br>l'éditeur de<br>bloc.                               | Optimisé pour<br>l'accessibilité,<br>conçu pour<br>l'éditeur de<br>bloc.                         | Fonctionne avec<br>tous les<br>créateurs de<br>pages.               |
| Possibilitées   | Couleurs<br>personnalisées<br>et douces, logo<br>personnalisé et<br>éditeur de style.                  | Vaste choix de<br>couleur et de<br>mise en<br>pages, menu<br>customisé,<br>logo<br>personnalisé. | Entièrement<br>personnalisable.                                     |

# VI) Les utilisateurs mis en places sous WordPress

Les utilisateurs devant être ajouté son :

- Marc DUPUY (Administrateur)
- Secrétaire (Autrice)
- Salarié (éditeur)

Tout d'abord il faut aller dans l'onglet "compte" puis "ajouter un compte" pour pouvoir créer les différents comptes

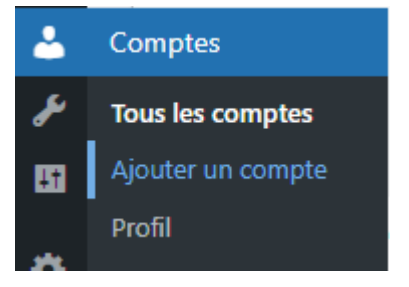

Dans un premier temps vous devrez obligatoirement définir :

- un identifiant
- un E-mail
- un mot de passe (de préférence un mot de passe fort)

Dans un deuxième temps vous pouvez changer le rôle du compte, vous avez le choix entre :

- abonné/abonnée
- contributeur/contributrice
- auteur/autrice
- éditeur/éditrice
- administrateur/administratrice

Finalement appuyer sur "ajouter un compte"

| Identifiant (nécessaire)           |                                                     |           |
|------------------------------------|-----------------------------------------------------|-----------|
| E-mail (nécessaire)                |                                                     |           |
| Prénom                             |                                                     |           |
| Nom                                |                                                     |           |
| Site web                           |                                                     |           |
| Langue 🕼                           | Valeur par défaut du site 🗸                         |           |
| Mot de passe                       | Générer un mot de passe                             |           |
|                                    | *dMRJx0KBWxB@M#oZq5ee167                            | ø Masquer |
|                                    | Forte                                               |           |
| Envoyer une notification au compte | Envoyer un e-mail à la personne à propos de son con | npte.     |
| Rôle                               | Abonné / abonnée                                    |           |
| Aiouter un compte                  |                                                     |           |